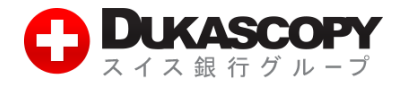

# MT4 デモ取引の始め方

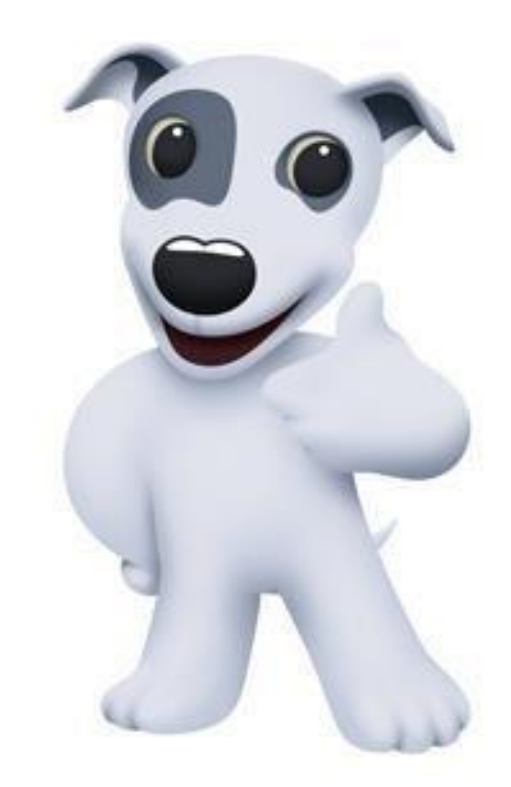

**デューカスコピー・ジャパン株式会社** 〒105-0001 東京都港区虎ノ門 4-1-17 神谷町プライムプレイス 9 F

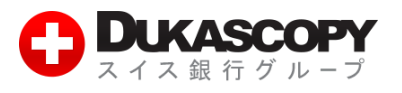

## MT4 デモ取引の始め方

● デューカスコピー・ジャパンのホームページから左側にある「MT4 デモロ座開設」をクリックしてください。

https://www.dukascopy.jp

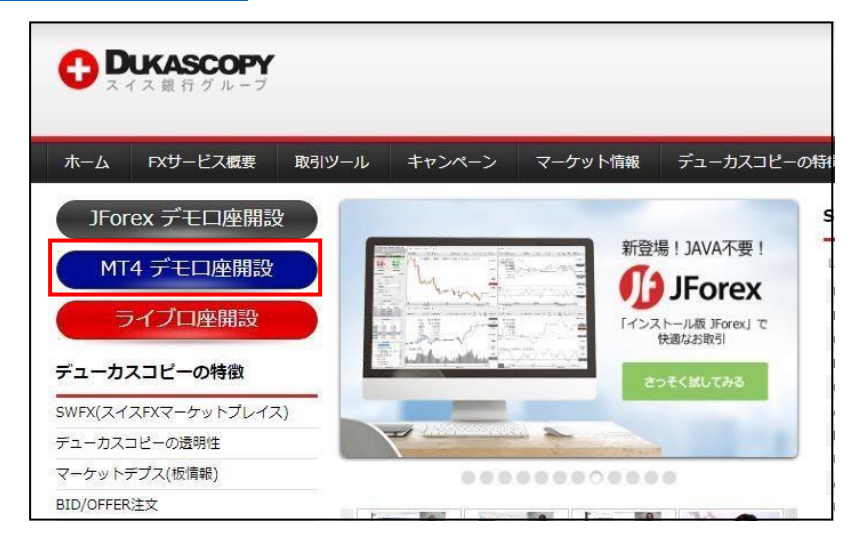

❷ 必要事項を入力し、最後に「デモロ座を開設する」をクリックしてください。

|                                      | デモロ座の申し込み                                          |                         |
|--------------------------------------|----------------------------------------------------|-------------------------|
| 私は貴社のデモロ座<br>替証拠金取引に関す<br>について承諾します。 | 開設の申請にあたり、貴社から本番<br>る勧誘を受託する意思を有している<br>。          | に口座開設及び外国為<br>ことを表明し、以下 |
| <ul> <li>デモロ座利用規約</li> </ul>         | 1                                                  | 🔲 承諾する                  |
| • 個人情報保護方針                           | Ê                                                  | 🔲 承諾する                  |
| 勧誘を希望します。<br>受ける意思がなくな<br>その旨を連絡します  | ただし、後日貴社からの勧誘を<br>いた場合は、貴社宛てに<br>す。                |                         |
|                                      | *テモロ座甲込み                                           |                         |
| *お名前(姓):                             |                                                    |                         |
| * (名):                               |                                                    |                         |
| * メールアドレス:                           |                                                    |                         |
| * 電話:                                | 0000000000                                         |                         |
| * 国名:                                | 日本                                                 | *                       |
| *初期仮想元本:                             | 5,000,000 JPY                                      | •                       |
| ご入り<br>「デモロ暦                         | □情報並びに承諾事項をご確認いた;<br>座を開設する」ボタンをクリックレ<br>デモロ座を開設する | だき、<br>て下さい。            |

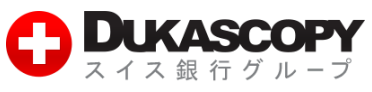

#### 8 確認画面が表示されます。「MT4 プラットフォームのインストールはこちら」をクリックし、ダウンロードを行います。

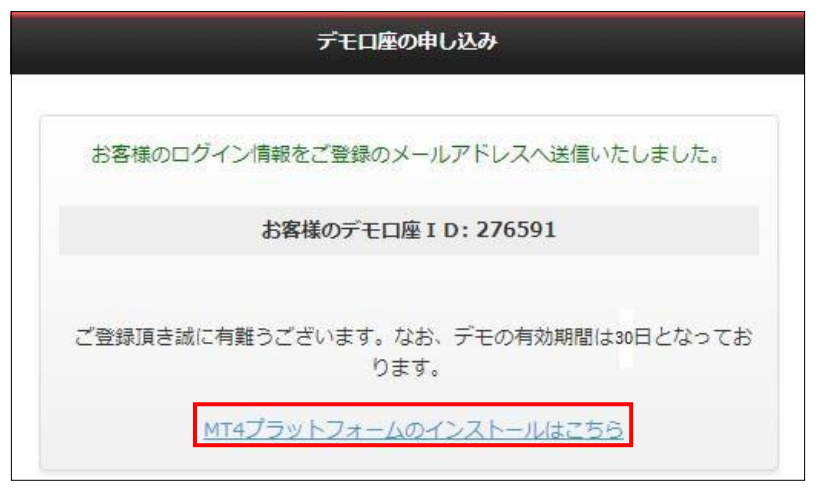

または「デモロ座開設完了のお知らせ」メールから「MT4 プラットフォームのインストールはこちら」をクリックし、ダウンロード を行います。

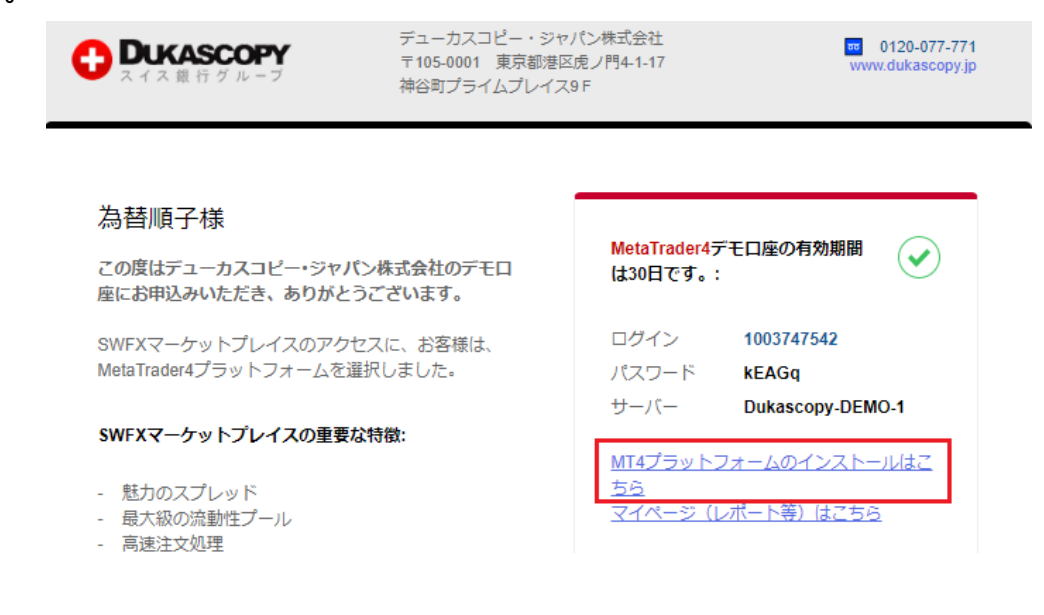

ダウンロードされた exe ファイルを開き、次の画面で「実行」をクリックしてください。

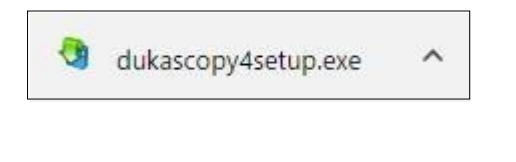

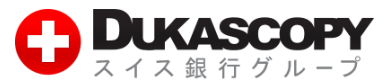

|      | 名前:     | <u>C:¥Users¥</u>   | ¥Downloads¥dukascopy4setup.exe |
|------|---------|--------------------|--------------------------------|
|      | 発行元:    | MetaQuotes S       | oftware Corp.                  |
|      | 種類:     | アプリケーション           |                                |
|      | 発信元:    | C:¥Users¥          | ¥Downloads¥dukascopy4setup.exe |
|      |         |                    | 実行( <u>R</u> ) キャンセノ           |
| このファ | イルを開く前に | 常に確認する( <u>W</u> ) |                                |

⑤「エンドユーザーライセンス同意書」が表示されます。条項をよくお読みになり、ご同意いただけるようでしたら、「次へ」をクリックしてください。

| cuent remm                                                       | ial                                                     |                                                  |                                                      | 20                        |
|------------------------------------------------------------------|---------------------------------------------------------|--------------------------------------------------|------------------------------------------------------|---------------------------|
| -                                                                | メタクオーツ・ソフトウェ<br>取引ターミナルに関う<br>エンドユーザーラ                  | ア社〈METAQUOT<br>する<br>イセンス同意書                     | ES SOFTWARE CORI                                     | P.)                       |
| 本製品のインストールの前は<br>上別途必要としない限り、2<br>定義されます。                        | 本同意書の同意条<br>こで使われる大文号                                   | :項をよくお読みくな<br>Pから始まる用語()                         | ざい。本同意書では、<br>は下記1項で示される。                            | 、内容<br>とおりに               |
| 本同意書は、雇用主を代表<br>品を使用またはアクセスする                                    | 長する許可されたユー<br>人物をを含む物理的                                 | ・ザー、従業員、ま<br>う人物及び法人の                            | たは企業の代表として<br>両方に適用されます。                             | [本製                       |
| 本同意書及びその更新内容<br>し、お客様もしくは第三者に<br>規定します。メタクオーツ・ソ<br>貨市場あるし、は株式市場で | 容は、お客様とメタク:<br>よってインストールされ<br>フトウェア社はソフトウ<br>『のいかなる金融・投 | オーツ・ソフトウェア<br>したコンピューター」<br>ェア開発会社であ<br>資・投資仲介業家 | 社との間で法的関係<br>との本製品の利用につ<br>り、現地通貨市場・โ<br>第・取引・データ供給す | を構成<br>ついて<br>国際通<br>ナービス |

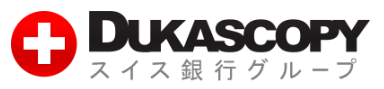

**6** インストールが開始されます。終了すると「完了」の表示が出ますので、クリックしてください。

その後自動的に、MT4 プラットフォームが起動します。

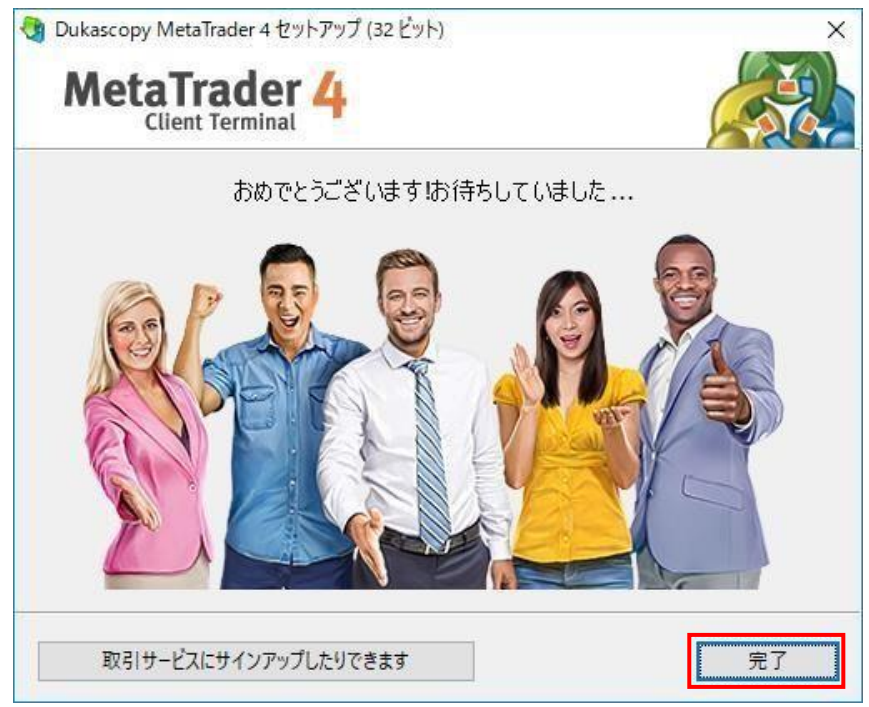

⑦ プラットフォームが立ち上がると、取引サーバーの選択→ログイン情報の入力が求められます。

デモロ座の申し込みフォームにご記載いただいたメールアドレス宛に送付される、「デモロ座開設完了のお知らせ」メールに「ログイン」 「パスワード」「サーバー」の記載がございますので、ご確認ください。

| ① Dukascopy<br>スイス最新グループ                                                        | デューカスコピー・ジ+<br>〒105-0001 東京都港<br>神谷町プライムプレイン | ヤパン株式会社<br>区虎ノ門4-1-17<br>ス9 F          | <ul> <li>0120-077-771</li> <li>www.dukascopy.jp</li> </ul> |
|---------------------------------------------------------------------------------|----------------------------------------------|----------------------------------------|------------------------------------------------------------|
| 為替順子様<br>この度はデューカスコピー・ジャパン様<br>座にお申込みいただき、ありがとうご                                | 転会社のデモロ<br>さいます。                             | <mark>MetaTrader4</mark> 5<br>は30日です。: | デモロ座の有効期間                                                  |
| SWFXマーケットプレイスのアクセス(<br>MetaTrader4プラットフォームを選択(                                  | に、お客様は、<br>しました。                             | ログイン<br>パスワード<br>サーバー                  | 1003747542<br>kEAGq<br>Dukascopy-DEMQ-1                    |
| SWFXマーケットプレイスの重要な特征                                                             | 徵:                                           |                                        |                                                            |
| - 魅力のスプレッド<br>- 最大級の流動性プール<br>- 高速注文処理                                          |                                              | MT4ブラット)<br>ちら<br>マイページ()              | フォームのインストールはこ<br>レポート等)はこちら                                |
| <ul> <li>全てのお客様に同一の価格および済</li> <li>価格操作や約定における不正なし</li> <li>透明性の価格環境</li> </ul> | 融性を提示                                        | <mark>注意:</mark> MetaTrac<br>接デモロ座を開   | der4プラットフォームから直<br>调設することができません。                           |
| MT4口座の取引概要(取扱通貨ペア及:<br>ント等)は、JForex取引口座の取引概<br>す。ご注意ください。                       | びスワップポイ<br>要と異なりま                            |                                        |                                                            |
| MT4口座の詳細はこちら                                                                    |                                              |                                        |                                                            |

JForexプラットフォームの詳細はこちら

**デューカスコピー・ジャパン株式会社** 〒105・0001 東京都港区虎ノ門 4・1・17 神谷町プライムプレイス 9 F

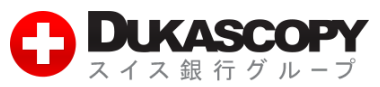

### ◎「取引サーバー」は「Dukascopy-DEMO-1」を選択し、「次へ」をクリックしてください。

| アドレス             | 会社名                                      | Pine     |
|------------------|------------------------------------------|----------|
| Dukascopy-DEMO-1 | Dukascopy Bank SA                        | 230.14 m |
| Dukascopy-LIVE-1 | Dukascopy Bank SA                        | 249.64 m |
| 》新しいブローカを追加します   | F。 例:'フローカ名' または アドレス mt.company.com:443 |          |

#### **⑨「既存のアカウント」にチェックを入れ、「ログイン」「パスワード」をご記入ください。**

| デモロ座の申             | 請                                              | ?                   | ×  |
|--------------------|------------------------------------------------|---------------------|----|
| <b>アカウント</b><br>始め | <b>タイプを選択</b><br>るにはアカウントが必要:                  |                     |    |
| スタートす<br>クリックし     | るためには有効な取引アカウントが必要です。アカウントをお持ちでない場合、<br>て下さい。: | 下記のオプションから選択し、'次へ'を | Ē  |
|                    | <ul> <li>●展存のアカウント</li> <li>ログイン:</li> </ul>   |                     |    |
|                    | パスワード: □パスワードを保存                               |                     |    |
|                    | サーバー: Dukascopy-DEMO-1                         |                     |    |
|                    | ○新しいデモロ座                                       |                     |    |
|                    | ○ 新しいリアルロ座                                     |                     |    |
|                    |                                                |                     |    |
|                    | < 戻る( <u>B</u> )                               | 完了 キャンセ             | IL |

※「新しいデモロ座」「新しいリアルロ座」の申請は、MT4 プラットフォーム上からは行えないことにご留意ください。新規ロ 座の開設をお望みの場合、弊社ウェブサイト上から手続きを行ってください。https://www.dukascopy.jp/home/

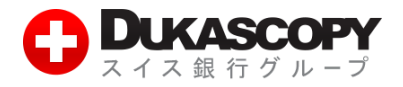

● ログインが成功すると、MT4 プラットフォームの右下にサーバーとの接続状況が表示されます。

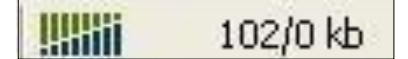

※「無効な口座」もしくは「回線不通!」の表示が出る場合、正しくログインが行われておりません。 入力情報、ネット環境等をご確認いただき、再度お試しください。

| <br>無効な口座 | <br>回線不通! |
|-----------|-----------|
|           |           |

① 口座へのログインは、プラットフォーム左上の「ファイル」→「取引口座にログイン」から行うことも可能です。

| 5          | 100374          | 7542: Dukas         | copy-DEN   | 10-1 - デモロ | 座 - EURUSD,     | H1                           |         |        |
|------------|-----------------|---------------------|------------|------------|-----------------|------------------------------|---------|--------|
| ファイ        | (JL (F)         | 表示 (V)              | 插入(l)      | チャート (C)   | ツール (T)         | ウィンドウ                        | (W)     | ٨J     |
| Е <b>ф</b> | 新規チ             | ヤート (N)             |            |            | 3.新規注文          | ۵                            | 自動      | 売買     |
| B          | 7751            | (ンチャート (0           | )          |            | T 2             | M1 M5                        | M15     | M30    |
|            | チャート            | の再表示                |            | •          |                 |                              |         |        |
|            | チャート            | の組表示                |            |            | PY,H1           |                              |         |        |
|            | チャート            | を閉じる (C)            |            | Ctrl+F4    | PY,H1 112.950   | 112.950 112                  | 948 11  | 2.948  |
|            | 名前を             | 付けて保存               | (S)        | Ctrl+S     |                 | 00                           | 3UY     | 0.000  |
|            | 画像と             | して保存(               | i)         |            | 94°             | 112 9                        | 5'      |        |
| D          | データフ            | フォルダを開く             | (D)        |            | -r Attar        | │त <b>┮</b> ╻⋃<br>तुन्द्रन्न |         |        |
| &          | ₹£□             | 座の申請 (A             | )          |            |                 | ΨI                           | 1 d     | PPYT   |
| &          | 取引口             | ロ座にログイン             | ' (L)      |            |                 |                              |         |        |
| 8          | MQL5            | communit            | y にログイン    | ñ          |                 |                              |         |        |
| E.         | ブリンダ<br>印刷ブ     | 7-の設定<br>レビユー (v)   | (r)        |            | / <sup>¶Ų</sup> |                              |         |        |
| 0          | 印刷              | . (P)               |            | Ctrl+P     | 18 21 Nov 14    | 00 21 Nov                    | 22:00   | 22 Nov |
|            | プログラ            | 5ムの終了 (x            | )          |            | ISD H1          |                              |         |        |
| -          | Dukaso          | copy MetaT<br>嘘     | rader 4    | - EURU     | SD,H1 -1-14089  | 1.14091-1.1                  | 4083-1. | 14083- |
|            | C               | Dukascop            | y-DEMO-1   | SELL       | <b>→</b> 1      | .00                          | BUY     |        |
|            | 王<br><i>王</i> 化 | - 👌 10037<br>/ディケータ | 47542: 177 | 2          | 08 <sup>3</sup> | 1.14 0                       | 8°      |        |

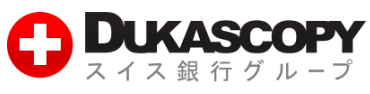

①「ログイン」「パスワード」「サーバー」を各項目に入力し、「ログイン」をクリックしてください。

| Dukascopy | MetaTrader 4      | ?  | × |
|-----------|-------------------|----|---|
|           | 取引口座のログイン情報       |    |   |
|           | ログインID:<br>パスワード: | ~  |   |
|           | サーバー:             |    | ~ |
|           | □ログイン情報を保存        |    |   |
|           | ログイン キャン          | セル |   |

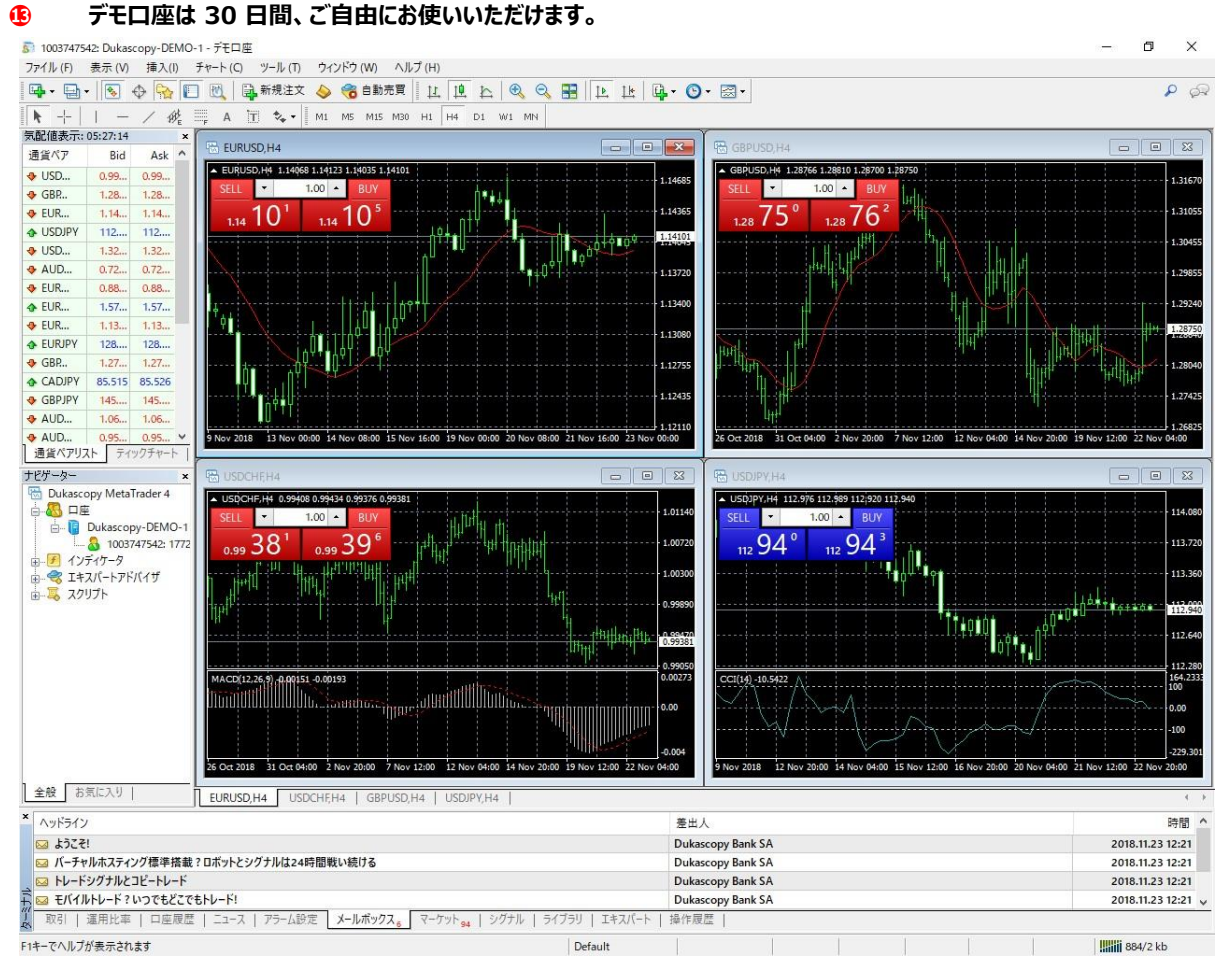

デモロ座は 30 日間、ご自由にお使いいただけます。